# WebCT Gradebook: Formulas for Calculated Columns

To use these formulas, create a column in Manage Students and choose the option **calculated**. Use the **setup column** button to go to the **Calculation Editor**.

| Calculation Editor: |               |              |           |          |
|---------------------|---------------|--------------|-----------|----------|
| Formula:            |               |              |           |          |
|                     |               |              |           | ×        |
| ( ) CE C            | Column: Q1    | 🔹 Insert     |           |          |
| 7 8 9 /             | Function: sum | 💽 Start list | Next item | End list |
| 4 5 6 *             |               |              |           |          |
| 1 2 3 -             |               |              |           |          |
| 0 . +               |               |              |           |          |
| Update Cancel       |               |              |           |          |

NOTE: Spaces are included in formulas below for visual clarity. Do not use spaces in Calculation Editor. We used quizzes as our example, you may substitute homework, tests, labs, discussion, etc.

1. Calculating Quiz Percentage (Make "Quiz %" column; choose calculated column option) (This example shows 5 quizzes worth 25 points each, and the total quiz score is 10% of the total semester grade.)

 $((sum \{ [Q1], [Q2], [Q3], [Q4], [Q5] \}) * 10) / 125$ 

**To do this step-by-step:** Click **left parenthesis** button twice Function: **sum** Click **Start list** button to start sum list (automatically adds left curly bracket) Column: **Q1** Click **Insert** button Click **Next item** button Repeat above three steps through last Column (Q5) Click **End list** button to end sum list (automatically adds right curly bracket) Click **right parenthesis** button Click **multiply** button (\*) Click **number** buttons to enter percent of total grade – 10 in this example Click **right parenthesis** button Click **divide** button (/) Click **number** buttons to enter total number of quiz points – 125 in this example NOTE: An alternate way to do this is with addition instead of sum function, alternating Column: **Q1**; Click **Insert** button; Click **addition** button (+)

(([Q1] + [Q2] + [Q3] + [Q4] + [Q5]) \* 10) / 125

**2.** Total Points (Make "Total Points" column; choose calculated column option) (This example shows that quizzes, tests, homework, discussion, labs, and a project make up the final grade. Each of these has a column made as in #1 above.)

sum { [Quiz %], [Test %], [HW %], [Discuss %], [Lab%], [Project %] }

#### OR

[Quiz %] + [Test %] + [HW %] + [Discuss %] + [Lab%] + [Project %]

### 3. Drop Lowest Quiz Grade and Find Quiz Percentage

(Make "Quiz %" column; choose calculated column option) (This example shows 5 quizzes worth 25 points each, the lowest (min) quiz grade is dropped (25 possible points removed from total quiz points), and the total quiz score is 10% of the total semester grade.)

 $( ( ( sum \{ [Q1], [Q2], [Q3], [Q4], [Q5] \} ) - ( min \{ [Q1], [Q2], [Q3], [Q4], [Q5] \} ) ) * 10 ) / 100$ 

## 4. Find Quiz Average

(Make "**Quiz Avg**" column; choose **calculated column** option) (This example shows 5 quizzes worth 25 points each)

 $( sum \{ [Q1], [Q2], [Q3], [Q4], [Q5] \} ) / 5$ 

## 5. Drop Lowest Quiz Grade and Find Quiz Average

(Make "Quiz Avg" column; choose calculated column option) (This example shows 5 quizzes worth 25 points each, the lowest (min) quiz grade is dropped (1 quiz removed from total number of quizzes).

 $((sum \{ [Q1], [Q2], [Q3], [Q4], [Q5] \}) - (min \{ [Q1], [Q2], [Q3], [Q4], [Q5] \}))/4$ 

**NOTE:** Don't forget to go to **Manage Students > Manage Columns > Organize Columns**. For each calculated column, set **Hidden** to **NO** and **Released** to **YES**. This will enable students to see the results of the calculation.

Special thanks to Aditi Patel for providing these formulas.